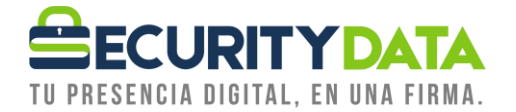

Manual de Usuario

Cómo Descargar Firma electrónica por validación en línea

## SECURITY DATA SEGURIDAD EN DATOS Y FIRMA DIGITAL, S.A.

| Documento:<br>Cómo descargar                    | Versión: | Sustituye: | Fecha de<br>Emisión: | Fecha de<br>revisión: | Revisado por:<br>Andres | Página: |
|-------------------------------------------------|----------|------------|----------------------|-----------------------|-------------------------|---------|
| firma electrónica<br>por validación en<br>línea | 1        |            | 10/12/2020           |                       | Santana                 |         |

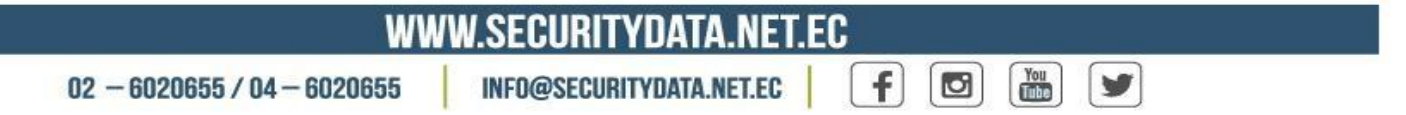

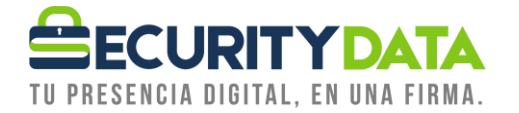

## SECURITY DATA SEGURIDAD EN DATOS Y FIRMA DIGITAL S.A.

- 1. En el siguiente video puedes ver cómo hacerlo sin necesidad de que leas el manual https://youtu.be/qhglNeOCF2I
- Al correo personal del solicitante de firma electrónica le debe llegar un correo electrónico de la dirección <u>notificaciones@securitydata.net.ec</u> como se muestra a continuación.

Estimado/a usuario : CESAR PRUEBAVIDEO PRUEBA PRUEBA ,

Tipo: Persona Natural

Su certificado de firma electrónica está listo para que lo descargue.

Al momento de descargar su firma electrónica, se firmara automáticamente el CONTRATO DE CERTIFICADO DE FIRMA ELECTRÓNICA y su SOLICITUD cuyo texto puedo verificarlo aquí y aquí.

El enlace de descarga de su firma electrónica tendrá una vigencia de 5 días, si no se descarga, tendrá que pagar una nueva firma electrónica

A partir de este momento su firma electrónica tendrá una vigencia de  ${\bf 2}$  años

Recuerde que una vez haya descargado el número máximo permitido de su firma electrónica el cual es de 3 intentos, no se puede recuperar, ya que es un certificado único, en caso de necesitar un certificado nuevo deberá cancelar el valor de la licencia el cual tiene un costo de 24.09usd.

Cuando se descargue su firma electrónica la misma será almacenada en la carpeta de descargas ya sea de su computador o celular.

Su código de referencia es: mrr760

Usted puede descargar su firma electrónica desde NAVEGADOR CHROME; NO SE DECARGUE SU FIRMA EN IPHONE O IPAD

Manual de descarga de Firma electrónica click aqui

Descargar firma Click aquí

## 3. NO DESCARGAR SU FIRMA ELECTRÓNICA EN IPHONE/IPAD.

Para descargar su firma electrónica use un c<u>omputador Windows con navegador</u> <u>GOOGLE CHROME, en computador MAC use Safari actualizado o un celular Android</u> <u>actualizado.</u> Para empezar la descarga dar click en "Descargar firma Click aquí".

| Documento:<br>Cómo descargar                    | Versión: | Sustituye: | Fecha de<br>Emisión: | Fecha de<br>revisión: | Revisado por:<br>Andres | Página: | 2 |
|-------------------------------------------------|----------|------------|----------------------|-----------------------|-------------------------|---------|---|
| firma electrónica<br>por validación en<br>línea | 1        |            | 10/12/2020           |                       | Santana                 |         | 2 |

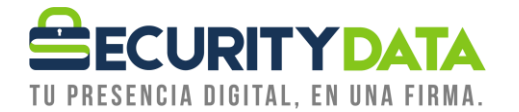

| Estimado/a usuario : CESAR PRUEBAVIDEO PRUEBA PRUEBA | ٤, |
|------------------------------------------------------|----|
|------------------------------------------------------|----|

Tipo: Persona Natural

Su certificado de firma electrónica está listo para que lo descargue.

| Al momento de descargar su firma electrónica, se firmara automáticamente el CONTRATO DE CERTIFICADO DE FIRMA ELECTRÓNICA y su SOLICITUD cuyo texto puedo verificarlo aquí y aquí.                                                                                                    |
|----------------------------------------------------------------------------------------------------|
| El enlace de descarga de su firma electrónica tendrá una vigencia de 5 días, si no se descarga, tendrá que pagar una nueva firma electrónica                                                                                                    |
| A partir de este momento su firma electrónica tendrá una vigencia de 2 años                                                                                                    |
| Recuerde que una vez haya descargado el número máximo permitido de su firma electrónica el cual es de 3 intentos, no se puede recuperar, ya que es un certificado único, en caso de necesitar un certificado nuevo deberá cancelar el valor de la licencia el cual tiene un costo de 24.09usd. |
| Cuando se descargue su firma electrónica la misma será almacenada en la carpeta de descargas ya sea de su computador o celular.                                                                                                    |
| Su código de referencia es: <b>mr760</b>                                                                                                    |
| Usted puede descargar su firma electrónica desde <u>NAVEGADOR CHROME; NO SE DECARGUE SU FIRMA EN IPHONE O IPAD</u>                                                                                                    |
| Manual de descarga de Firma electrónica click aqui                                                                                                    |
| Descargar firma Click aquí                                                                                                    |
|                                                                                                    |

- 4. Una vez que ingrese, visualizara la siguiente pantalla, en donde tendrá que ingresar los datos del solicitante de la firma electrónica.
  - a) La cedula del solicitante de firma electrónica
  - b) El código de referencia el cual lo encontrará en el correo electrónico indicado en el Paso 2
  - c) <u>tendrá que digitar la clave que desea que tenga su firma electrónica</u>, <u>esta clave</u> no es recuperable y es única, si se olvida tendrá que adquirir una nueva firma en la clave no usar ñ ni caracteres especiales
  - d) Colocar un check en "Acepto ...."
  - e) Por ultimo click en "Descargar firma"

| Documento:<br>Cómo descargar                    | Versión: | Sustituye: | Fecha de<br>Emisión: | Fecha de<br>revisión: | Revisado por:<br>Andres | Página: | 3 |
|-------------------------------------------------|----------|------------|----------------------|-----------------------|-------------------------|---------|---|
| firma electrónica<br>por validación en<br>línea | 1        |            | 10/12/2020           |                       | Santana                 |         | 5 |

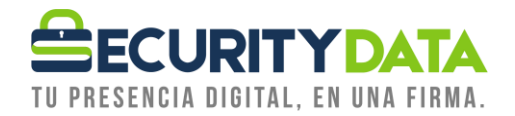

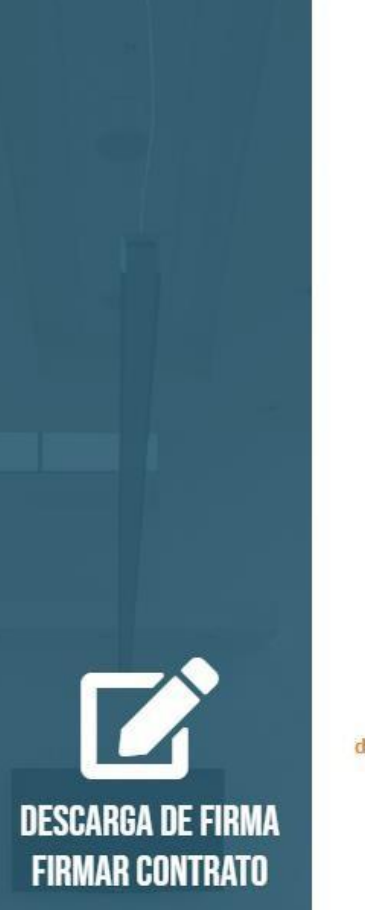

| Pe                                                                                                    | rsona Natural                                                                                                    |
|----------------------------------------------------------------------------------------------------|----------------------------------------------------------------------------------------------------|
| Nro Cédula                                                                                                    |                                                                                                    |
| a)                                                                                                    |                                                                                                    |
| Código de referencia                                                                                                    |                                                                                                    |
| b)                                                                                                    |                                                                                                    |
| electrónica                                                                                                    | Mostrar/Ocultar                                                                                                    |
| electrónica<br>c)<br>No use tildes, ní ř. ní caracteres espe<br>(Minimo 8 caracteres y máximo 20 ca<br>Re-escriba la contrasei                                                                             | Mostrar/Ocultar<br>dales. Puede utilizar números, letras mayúsculas o minúscula<br>aracteres)<br>ña para verificar                     |
| electrónica<br>c)<br>No use tildes, ni ñ, ni caracteres espe<br>(finimo 8 caracteres y máximo 20 co<br>Re-escriba la contrasei<br>Esta contraseña es muy importante<br>recuerda esta contraseña.           | Mostrar/Ocultar<br>Mostrar/Ocultar<br>edales. Puede utilizar números, letras mayúsculas o minúscula<br>aracteres)<br>ña para verificar |
| electrónica  c)  No use tides, ni ñ, ni caracteres espe Minimo 8 caracteres y máximo 20 ci Re-escriba la contrasei  Esta contraseña es muy importante recuerda esta contraseña.  Estoy de acuerdo y acepto | Mostrar/Ocultar<br>edales. Puede utilizar números, letras mayúsculas o minúscula<br>aracteres)<br>ña para verificar<br>                |

| Documento:<br>Cómo descargar | Versión: | Sustituye: | Fecha de<br>Emisión: | Fecha de<br>revisión: | Revisado por:<br>Andres | Página: | 4 |
|------------------------------|----------|------------|----------------------|-----------------------|-------------------------|---------|---|
| firma electrónica            | 1        |            |                      |                       | Santana                 |         |   |
| por validación en<br>línea   |          |            | 10/12/2020           |                       |                         |         |   |

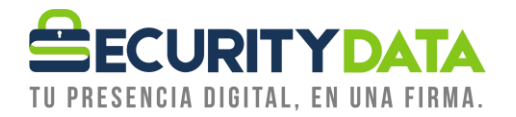

5. Luego de dar click en "Descargar Firma Electrónica" el certificado de firma se almacenará en su carpeta descargas (a) ,

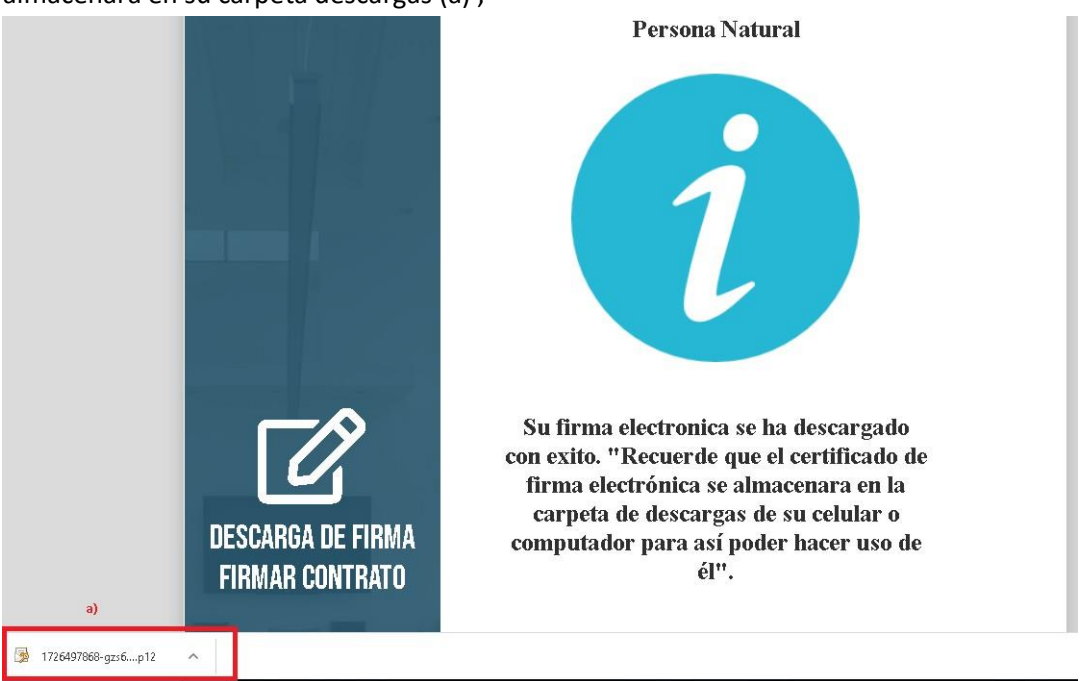

6. De lo contrario, dar click derecho como se muestra a continuación (a), y dar click en mostrar carpeta para que le indique en donde se almacenara la firma (b). Si realiza el proceso en un computador MAC dar click en: "mostrar en Finder".

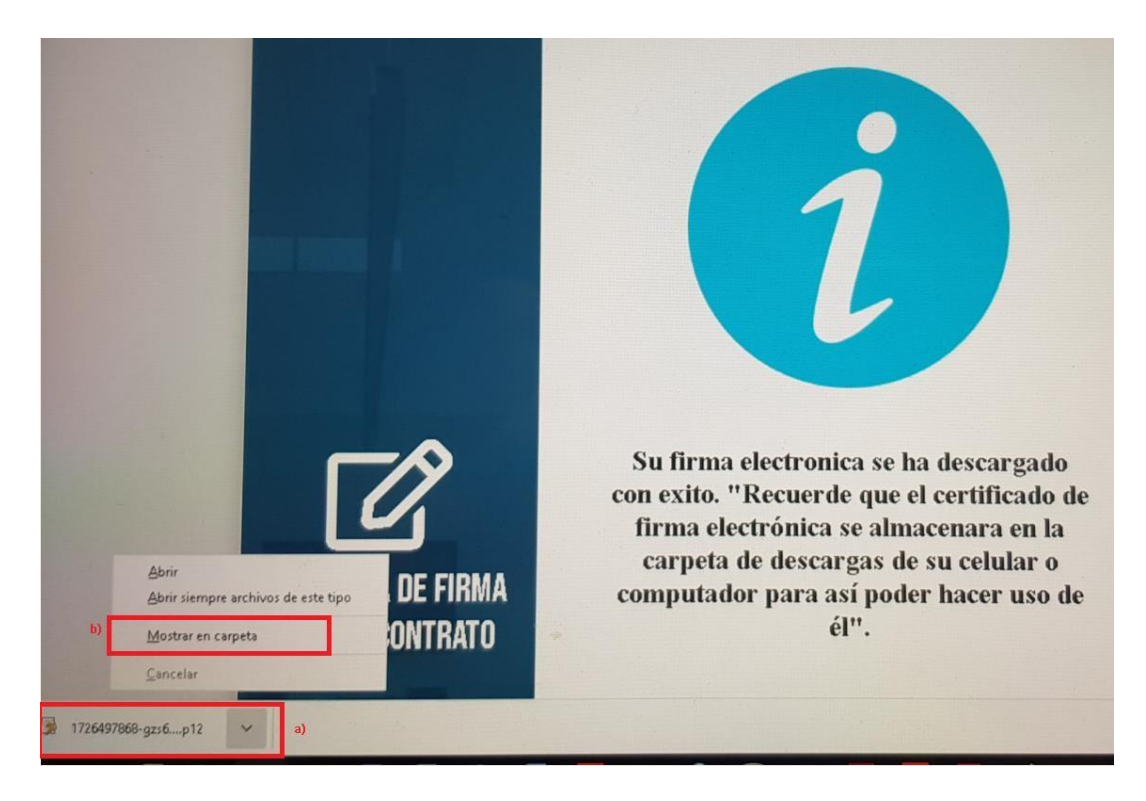

| Documento:<br>Cómo descargar                    | Versión: | Sustituye: | Fecha de<br>Emisión: | Fecha de<br>revisión: | Revisado por:<br>Andres | Página: | 5 |
|-------------------------------------------------|----------|------------|----------------------|-----------------------|-------------------------|---------|---|
| firma electrónica<br>por validación en<br>línea | 1        |            | 10/12/2020           |                       | Santana                 |         | - |

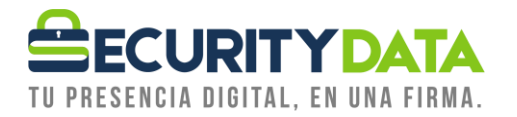

7. Como se observa en la imagen, el certificado de firma electrónica se encuentra descargado en formato p12, por seguridad hacer los respaldos que necesite, ya sea copiando en un USB, o mediante correo electrónico, o guardarla en la nube. Su firma electrónica es única y después de ser descargada nosotros no guardamos copias por su seguridad. Por favor tener las precauciones necesarias. Se Adjunta imagen de cómo se vería su firma electrónica en formato P12.

|                     |       | Nombre                                    | Fecha de modifica | Tipo               | Tamaño    |
|---------------------|-------|-------------------------------------------|-------------------|--------------------|-----------|
| 📌 Acceso rápido<br> |       | 😼 1726497868-gzs666                       | 9/4/2020 11:23    | Personal Informati | 5 KB      |
| 🔜 Escritorio        | *     | Z FileZilla_3.47.2.1_win64-setup          | 8/4/2020 15:29    | Aplicación         | 7.937 KB  |
| 🕂 Descargas         | A     | 📸 cctrialsetup                            | 6/4/2020 18:28    | Aplicación         | 21.746 KB |
| 🚆 Documentos        | *     | 📸 firefox                                 | 6/4/2020 18:20    | Aplicación         | 28.913 KB |
| 📰 Imágenes          | *     | 🚔 mozilla-firefox-74-0-64-bit             | 6/4/2020 17:35    | Aplicación         | 50.479 KB |
| INFORMACIOI         | N     | 🔂 Firefox Setup 20.0                      | 6/4/2020 17:35    | Aplicación         | 20.549 KB |
| <br>Mozilla Mainte  | enanc | 🔊 WhatsApp Video 2020-04-03 at 2.52.08 PM | 3/4/2020 14:58    | Vídeo MP4          | 5.030 KB  |

| Documento:<br>Cómo descargar                    | Versión: | Sustituye: | Fecha de<br>Emisión: | Fecha de<br>revisión: | Revisado por:<br>Andres | Página: | 6 |
|-------------------------------------------------|----------|------------|----------------------|-----------------------|-------------------------|---------|---|
| firma electrónica<br>por validación en<br>línea | 1        |            | 10/12/2020           |                       | Santana                 |         | - |